#### 三信客戶大家好:

0

很感謝各位對我們長久的支持與愛護,三信一直致力在追求快速與創新的服務,除現有的網站資訊與郵件訊息回饋功能外,現在我們更與找好運平台合作,讓通關流程更上一層樓。之後只要使用APP,就可以輕鬆獲取查驗與報關狀態,我們會有開櫃、破損、簽審完成與海關放行通知,並透過平台網頁將查驗相片下載,讓簽審流程比以往更便捷透明。

目前貴公司的資料,我們都已加密並備妥在APP系統中等待使用,更詳細的下載方式與使用說明,請參考以下的操作步驟。

帳號及密碼我們會以郵件通知,上線後請自行變更密碼,若忘 記密碼請馬上和我們聯絡,我們將於線上提供新組密碼。

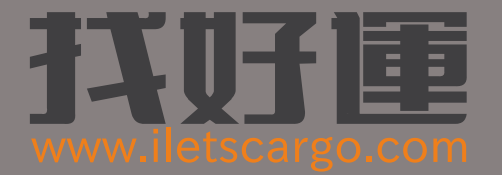

## 給我們使用者更好的服務 現在三信與找好運合作

網址:https://www.iletscargo.com

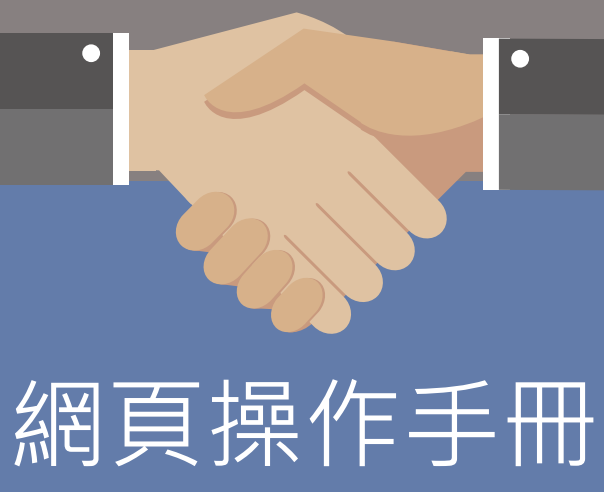

如果瀏覽我們的網頁發生問題時, 建議您下載並安裝Firefox瀏覽器

Firefox下載網址: https://www.mozilla.org/zh-TW/firefox/new/?scene=2

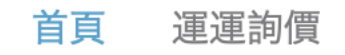

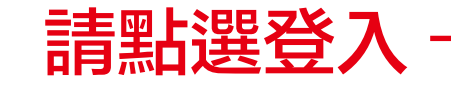

註冊

登入

繁體中文 ~

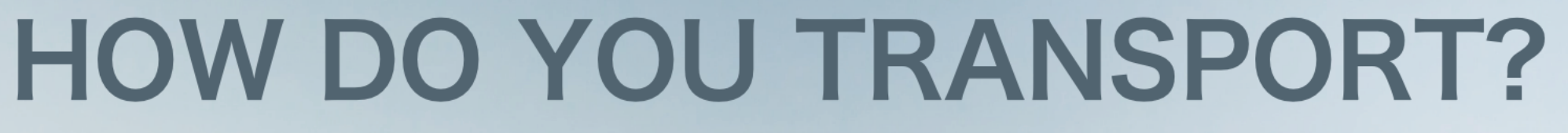

## 由經驗豐富團隊經營的運輸平台,為您提供可靠的服務

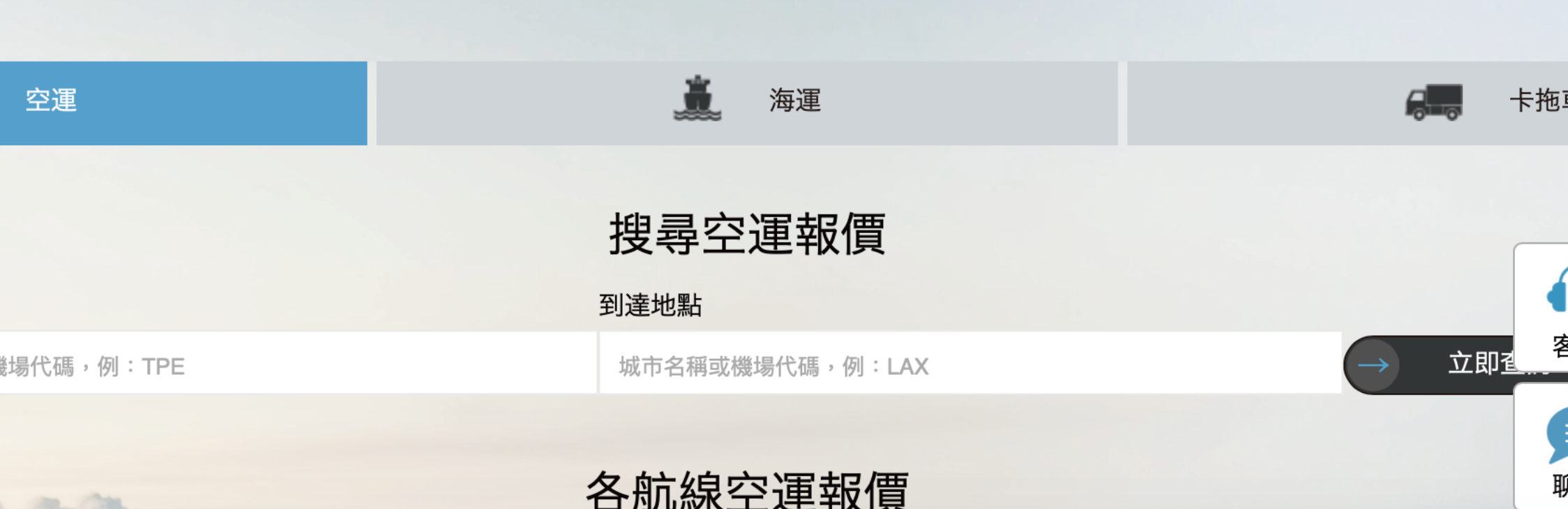

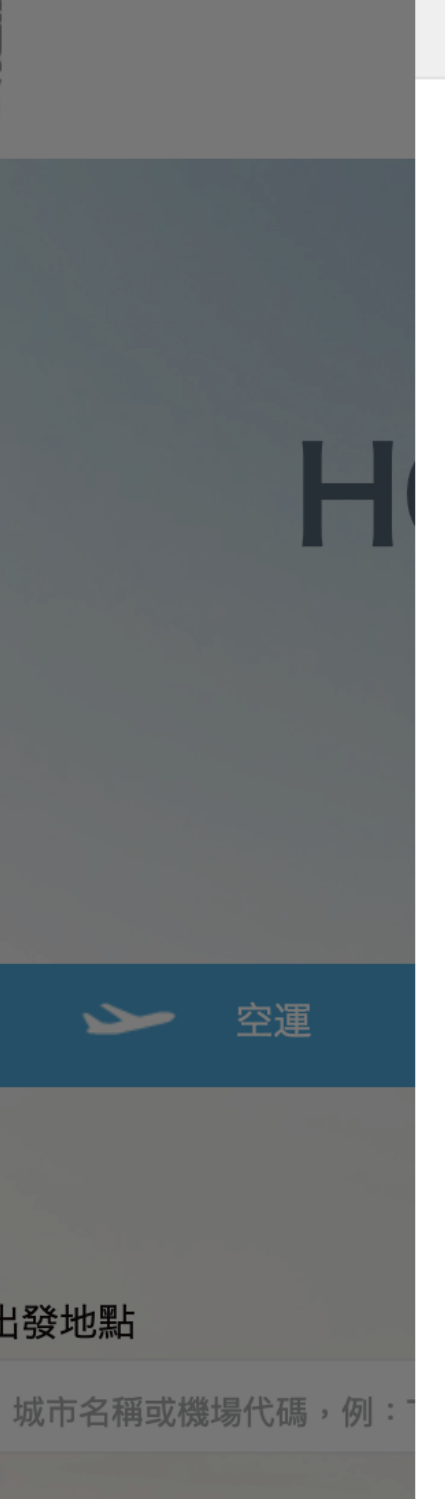

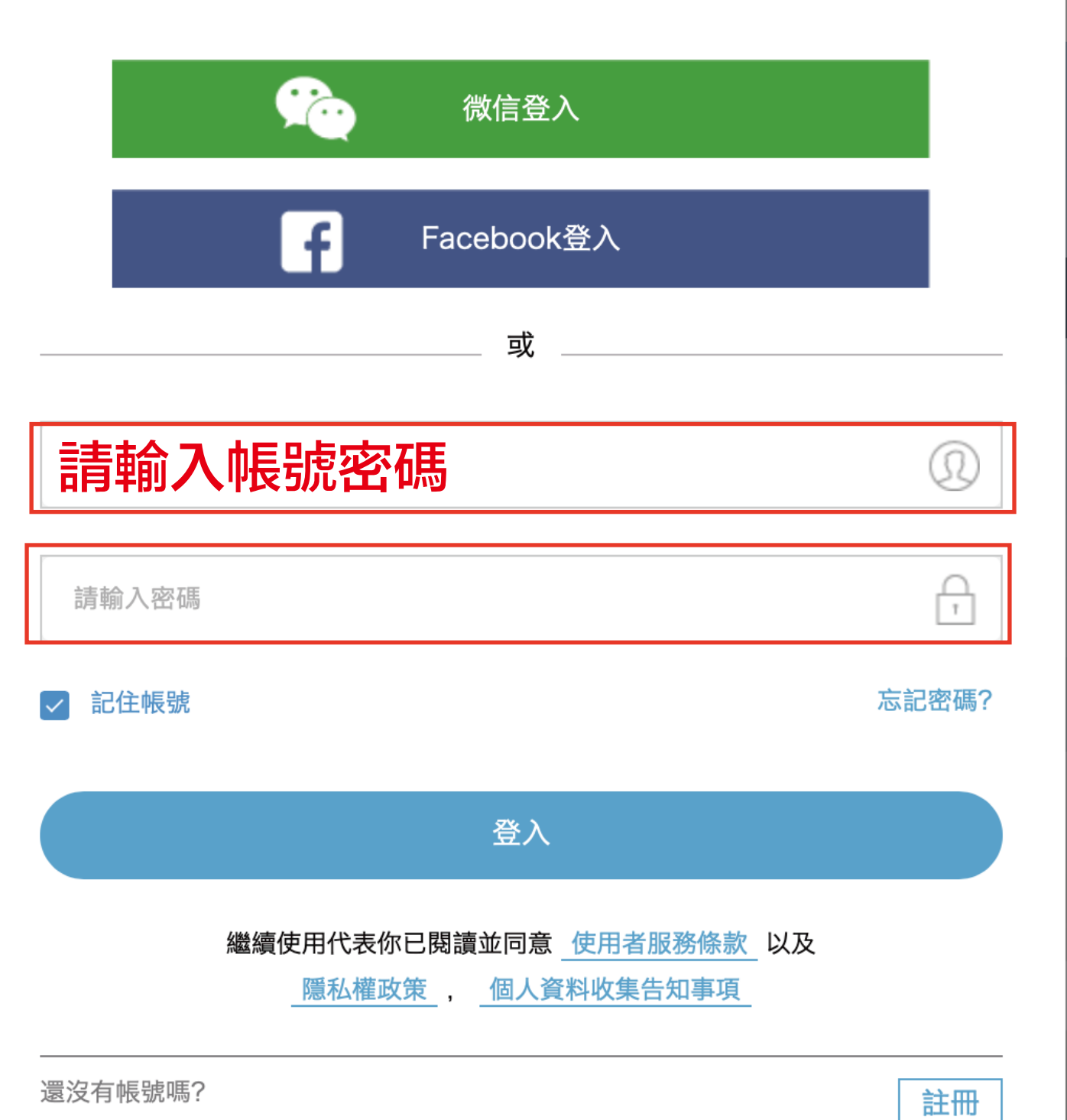

登入

PORT

登入

註冊

繁體

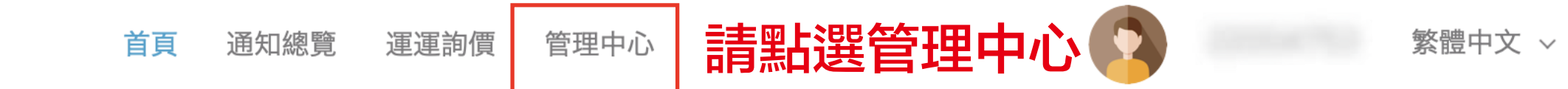

# HOW DO YOU TRANSPORT?

### 由經驗豐富團隊經營的運輸平台,為您提供可靠的服務

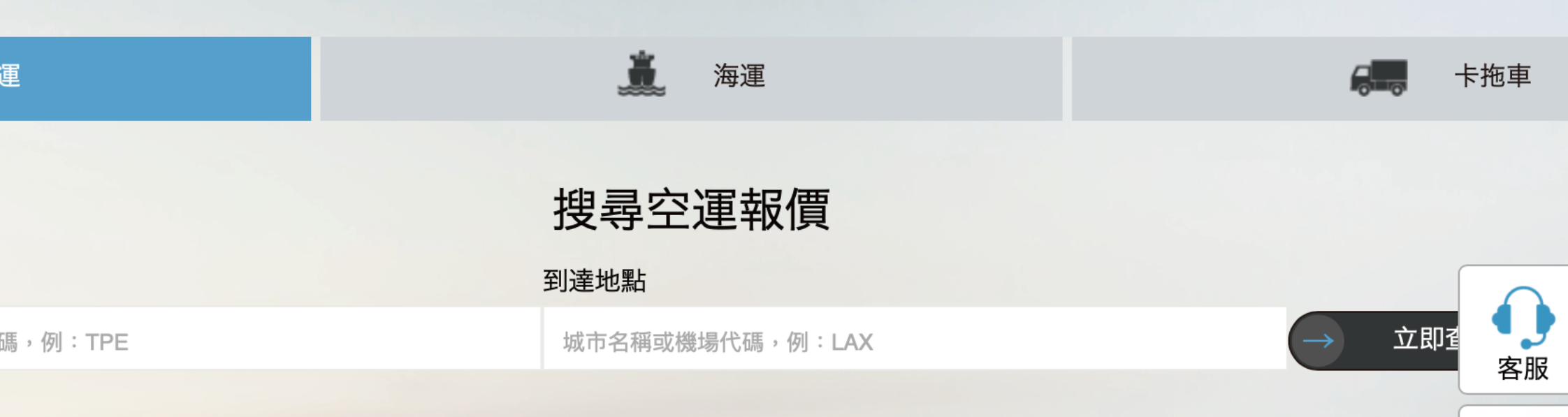

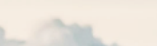

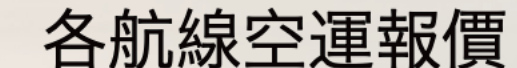

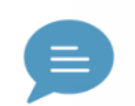

A

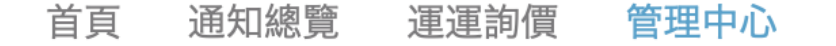

## 歡迎使用找好運管理中心

繁體中立

管理中心超簡單! 替你量身打造, 可以輕鬆編輯、收藏訂單、管理訂單, 一次搞定!

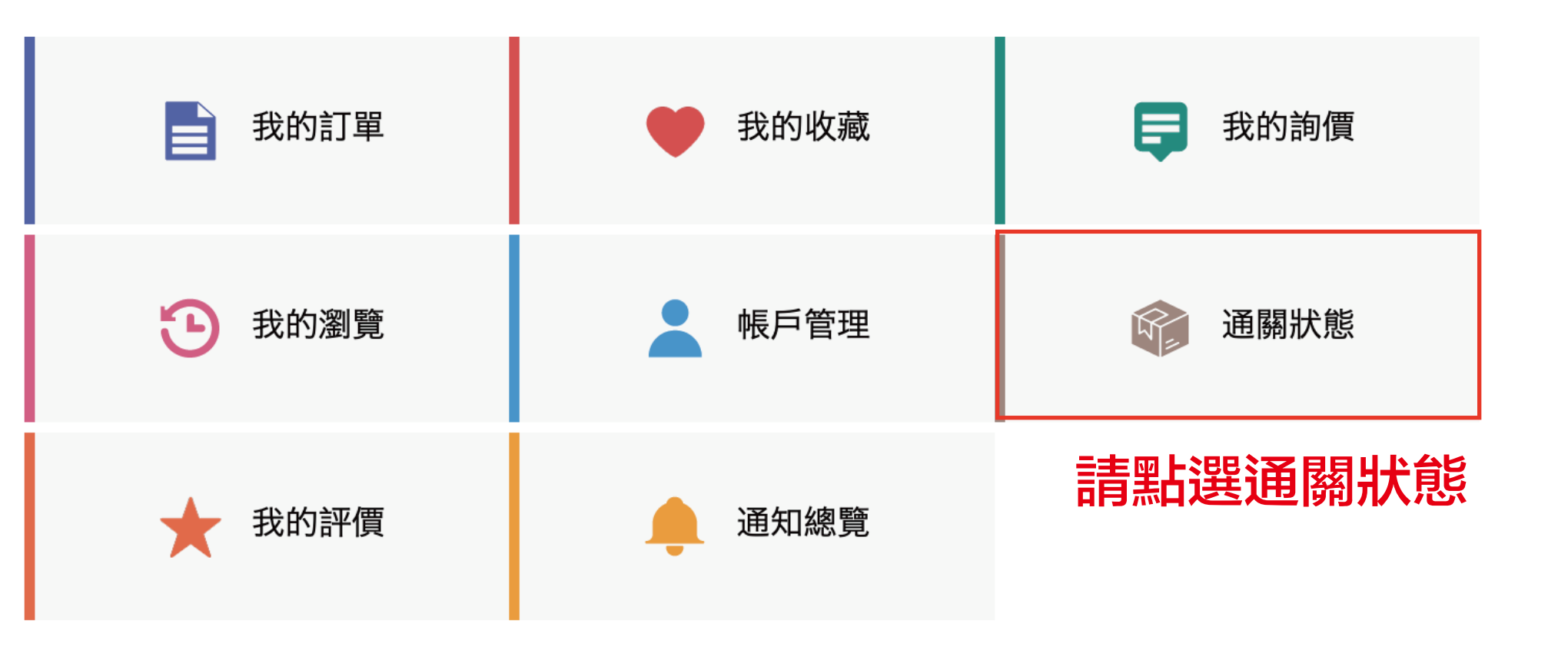

首頁 管理中心 通知總覽 運運詢價

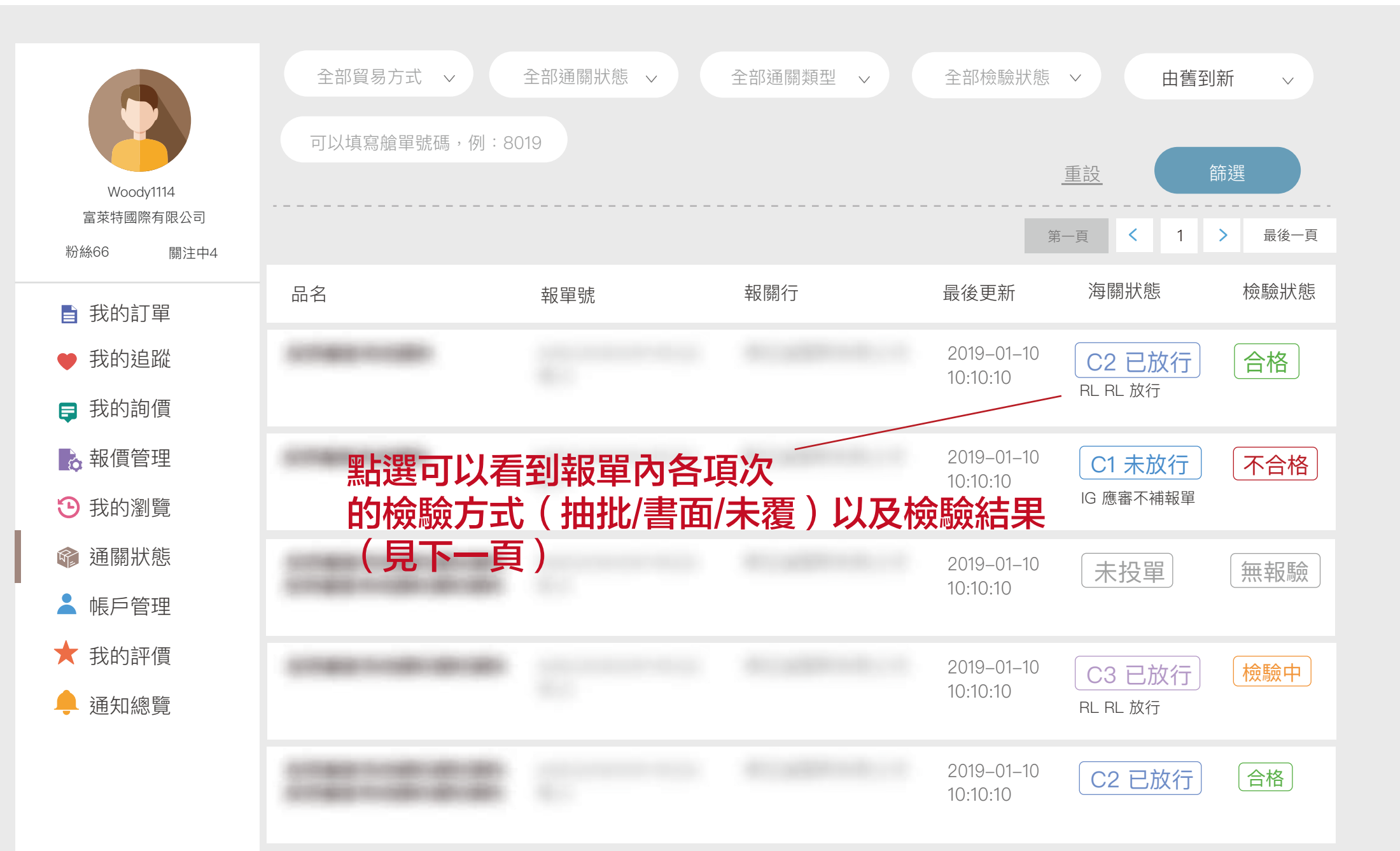

繁體中文~

f

#### 首頁 通知總覽 運運詢價 管理中心

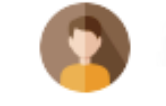

繁體中文 🗸 🥤

く回上一頁

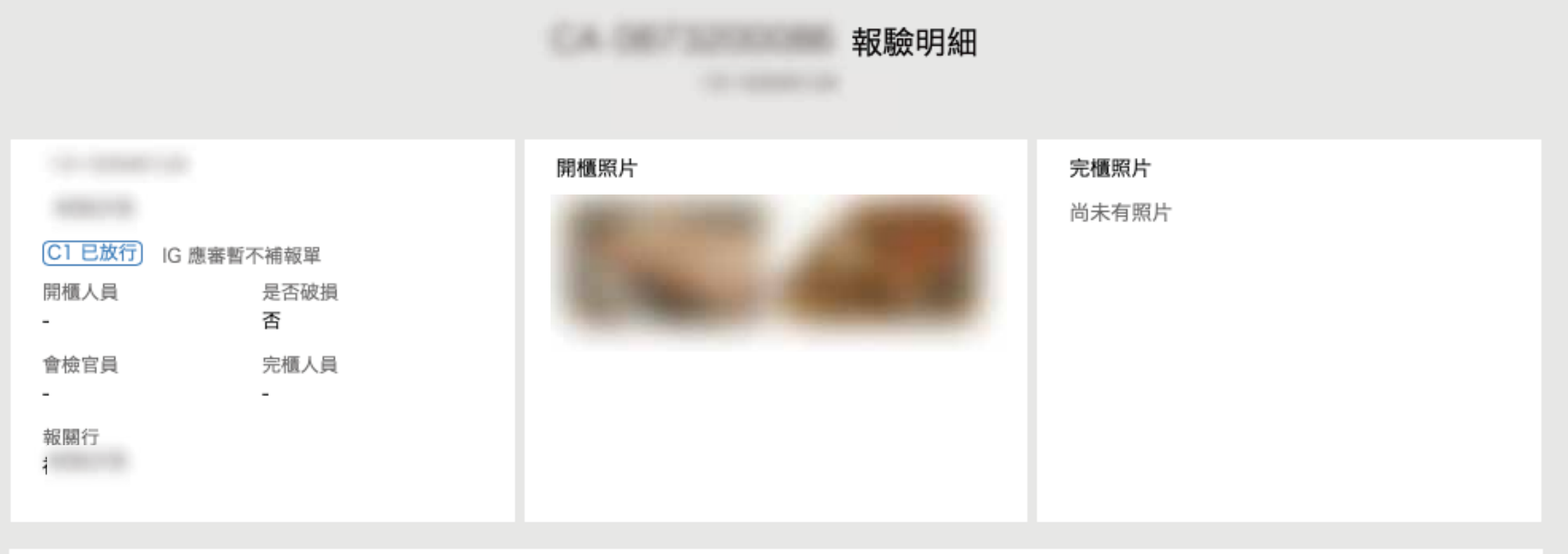

|          | 書面(0)        |              | 抽批(O) | _            | 未覆   | 夏(4) |
|----------|--------------|--------------|-------|--------------|------|------|
| 項次<br>狀態 | 中文品名<br>英文品名 | 申請書號<br>合格證號 | 說明    | 取樣數量<br>取樣日期 | 取樣備註 | 取樣照片 |
| 1        |              |              | 未覆    | -            | -    |      |
| 2        |              |              | 未覆    | -            | -    |      |

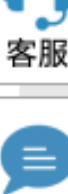

## APP操作流程

一、拿起手機掃描 並下載安裝APP

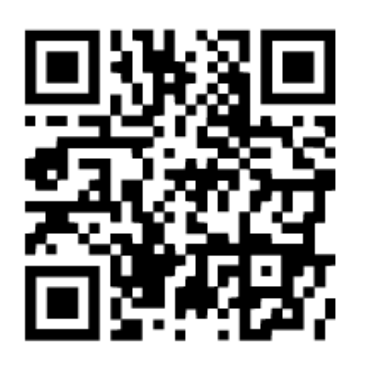

二、使用三信提供的 帳號密碼進行登入

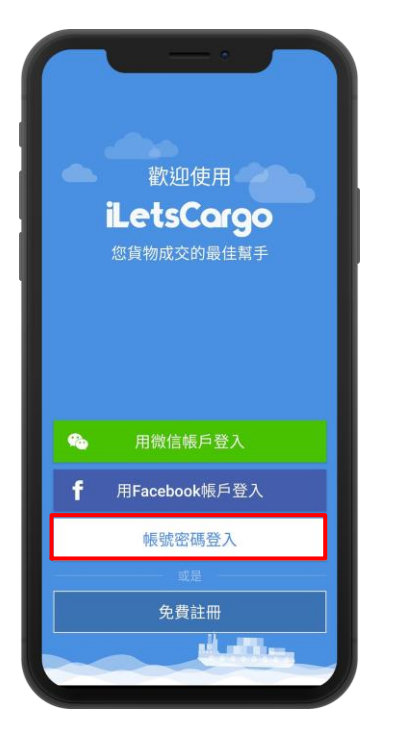

三、點擊服務以及 該頁面的通關狀態

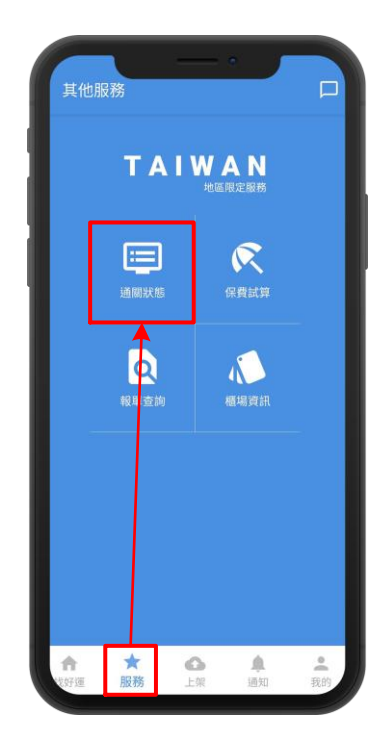

四、清單頁點擊 圖示可進行<u>篩選</u>

| ÷                                 | 通關狀態       | 111           |
|-----------------------------------|------------|---------------|
| 品名<br>進口報單<br>進出口商<br>報關行<br>最後更新 |            | C1 未放行<br>檢驗中 |
| 品名<br>進口報單<br>進出口商<br>報關行<br>最後更新 |            | C1 未放行<br>檢驗中 |
| 品名<br>進口報單<br>進出口商<br>報間行<br>最後更新 |            | 未投單           |
| 品名<br>進口報單<br>進出口商<br>報間行<br>最後更新 |            | 未投單           |
| 品名<br>進口報單<br>進出口商<br>報間行<br>最後更新 |            | 未投單           |
| 品名<br>進口報單<br>進出口商<br>報關行         | CONTRACTOR | C1 已放行        |

#### 五、明細可查看開、完櫃、 取樣照片等資訊

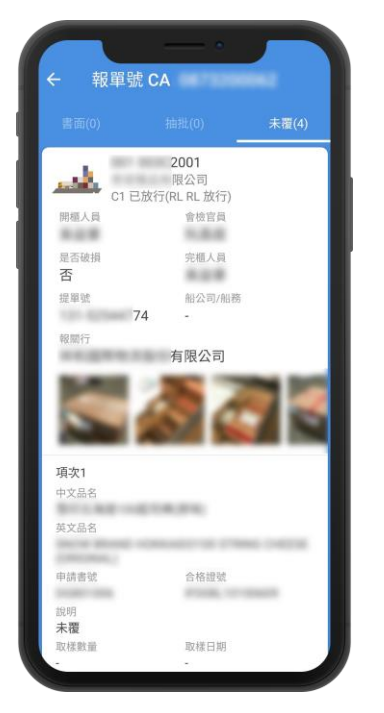

六、建議在我的>點選 頭像>進行更改密碼

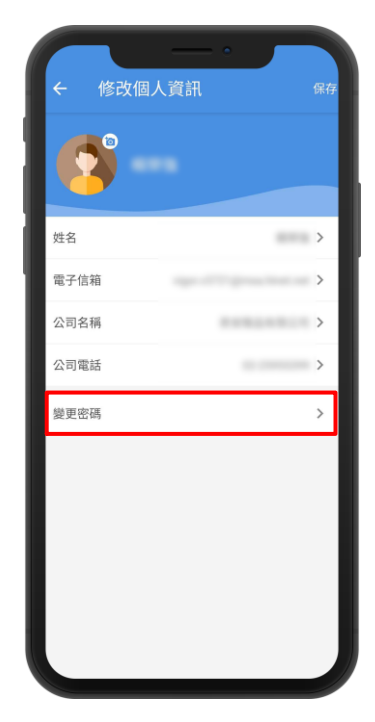

## 有任何問題請直接與三信報驗聯繫